## FIRST TIME SETUP ZOOM

Open a web browser and navigate to nazarethcollege.zoom.us

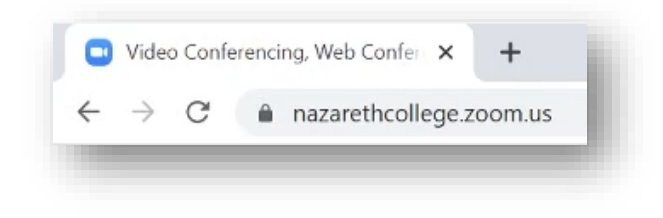

Click Sign In Configure your account

Login with your Nazareth College email account

| Microsoft                     |              |
|-------------------------------|--------------|
| ← firstname.lastname@nazareth | n.vic.edu.au |
| Enter password                |              |
| ••••••                        |              |
| Forgot my password            |              |
|                               | Sign in      |
|                               |              |

On the new webpage, hover over the **Resources arrow** and select **Download Zoom Client** 

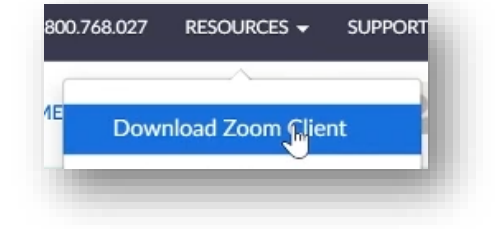

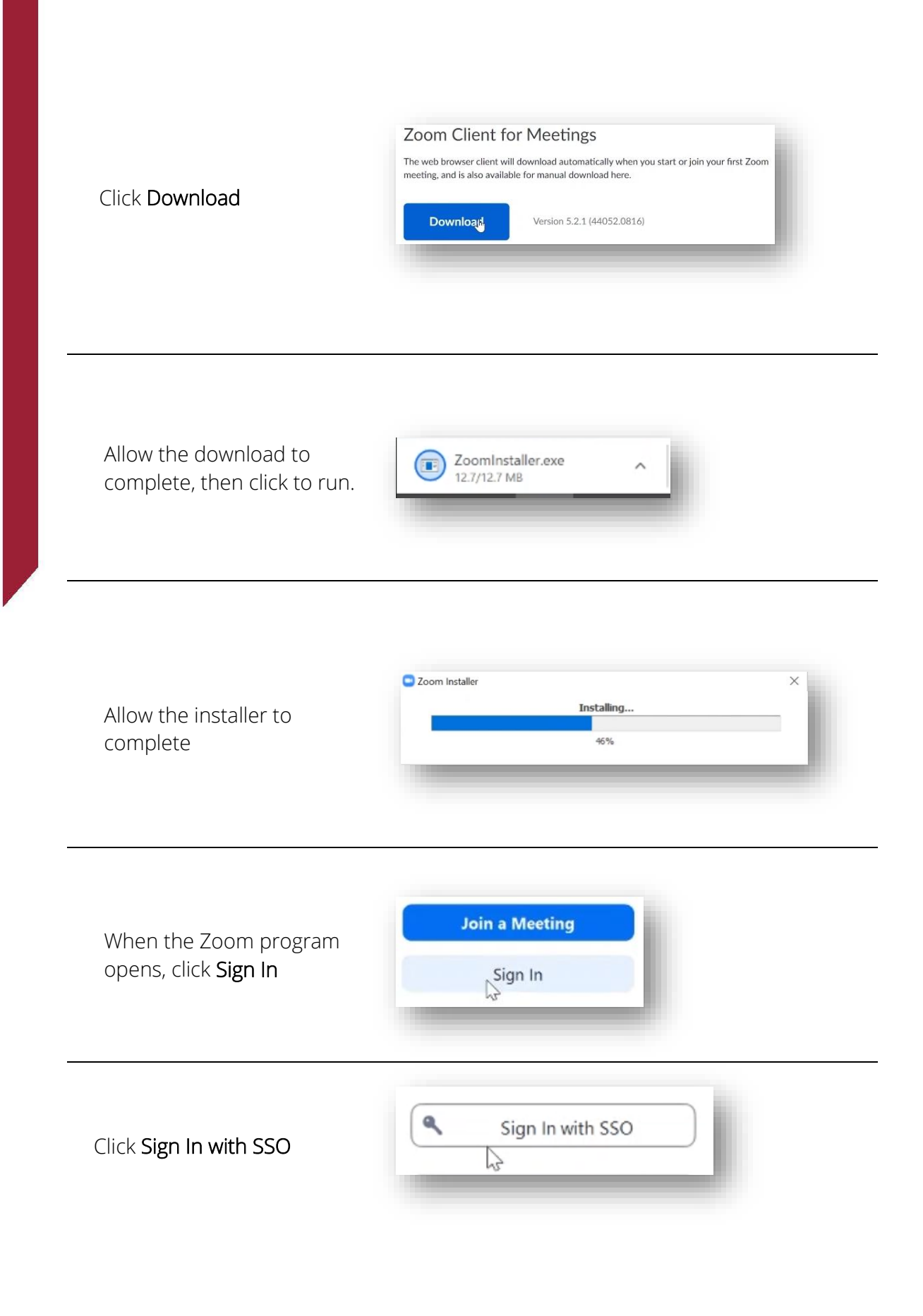

Enter **nazarethcollege** into the **Company Domain** field

| nazaretricollege | .zoom.us |
|------------------|----------|
|                  |          |

Click Open Zoom Meetings

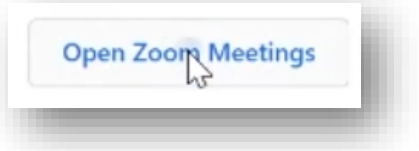